## Indhold

| Oprettelse af bruger med dansk cpr-nummer og email-adresse   | 2 |
|--------------------------------------------------------------|---|
| Oprettelse af bruger med dansk cpr-nummer UDEN email-adresse | 7 |
| Oprettelse af brugere UDEN dansk cpr-nummer                  | 8 |
| Registrer CPR på bruger oprettet uden CPR1                   | 0 |
| Adresser i brugerregisteret1                                 | 2 |
| Ret adresse1                                                 | 2 |
| Tilføj adresse1                                              | 3 |
| Opdater CPR-adresse1                                         | 4 |
| Glemt pinkode                                                | 4 |

Der oprettes kun brugere mod forevisning af billedlegitimation. Brugere henvises så vidt muligt til selvopretning via hjemmesiden.

# Oprettelse af bruger med dansk cpr-nummer og email-adresse

| 1. Klik på 'Ny person'                          | user-registry-web: Karina Steffen<br>Søg Ny person Ny institution - Vejledning<br><b>Velkommen til SB's brugerregister</b><br>Dette er Statsbibliotekets grænseflade til brugerregistret. Autoriserede brugere ka                                          |
|-------------------------------------------------|----------------------------------------------------------------------------------------------------|
| 2. Udfyld CPR-nummer og<br>klik 'Opret via CPR' | user-registry-web: Karina Steffen<br><u>Søg Ny person Ny institution</u> - <u>Vejledning</u><br>Angiv hvilken brugertype der ønskes<br>Opret bruger via CPR numme<br>Opret bruger via CPR numme<br>Opret bruger bosat i Danmark Opret uden CPR<br>Annuller |

| 3. Alle person-oplysninger<br>er nu hentet via CPR-<br>registeret og lånerens<br>email-adresse tilføjes. Klik<br>'OK'. | user-registry-web: Karina Steffen<br><u>Søg Ny person Ny institution</u> - <u>Vejledning</u> |  |  |  |  |
|----------------------------------------------------------------------------------------------------|----------------------------------------------------------------------------------------------|--|--|--|--|
|                                                                                                    | Opret                                                                                        |  |  |  |  |
|                                                                                                    | Testperson3                                                                                  |  |  |  |  |
| Pinkoden genereres                                                                                                    | Jensen                                                                                       |  |  |  |  |
| automatisk og sendes til                                                                                               | Smedegade 3                                                                                  |  |  |  |  |
|                                                                                                    | 8000 Århus C                                                                                 |  |  |  |  |
|                                                                                                    | Emailadresse testperson@nodomain.com  Vedkommende har virkelig ingen e-mail adresse!         |  |  |  |  |
|                                                                                                    | PIN kode ( <i>fire cifre</i> )                                                               |  |  |  |  |
|                                                                                                    | Ok Annuller                                                                                  |  |  |  |  |

|                                                    | user-registry-web: Karina Steffen<br><u>Søg Ny person Ny institution</u> - <u>Vejledning</u> |                         |                        |          |
|----------------------------------------------------|----------------------------------------------------------------------------------------------|-------------------------|------------------------|----------|
| dette billede.                                     | Testperson3 fas                                                                              | e 3 Jensen              |                        |          |
| Hvis det er en studerende<br>eller ansat, skal der | Stamoplysninger                                                                              | Opdater fra CPR         |                        |          |
| oprettes organisations-                            | Lånerkortnr:                                                                                 | 4099009450              | Ret                    |          |
| relationer.                                        | Fornavn:                                                                                     | Testperson3 fase 3      |                        |          |
|                                                    | Efternavn:                                                                                   | Jensen                  |                        |          |
| Klik 'Opret tilknytning til                        |                                                                                              |                         |                        |          |
| organisation'.                                     | Login oplysning <del>er</del>                                                                |                         | Send PIN kode          |          |
| En beskrivelse af de                               | Login navn                                                                                   | 4099009450              | Ret                    |          |
| forskellige relationer                             | 208m maon                                                                                    | 1000000000              |                        |          |
| findes ner:                                        | PIN kode                                                                                     | acacacac                |                        |          |
| <u>.dk/AlephWiki/Brugerregis</u>                   | Adresser                                                                                     |                         | Tilføi adresse         |          |
| <u>ter</u>                                         |                                                                                              |                         |                        |          |
|                                                    | Kontaktadresse                                                                               | Smedegade 3             | Ret                    | Slet     |
|                                                    |                                                                                              | 8000 Århus C            |                        |          |
|                                                    |                                                                                              |                         |                        |          |
|                                                    | Emailadresse                                                                                 |                         |                        |          |
|                                                    | email                                                                                        | testperson@nodomain.com | Ret                    | Slet     |
|                                                    |                                                                                              |                         |                        |          |
|                                                    | Telefonnumre                                                                                 |                         | Tilføj telefonnummer   |          |
|                                                    |                                                                                              |                         |                        |          |
|                                                    |                                                                                              |                         |                        |          |
|                                                    | Organisationsrelationer Opret tilknytning til organis                                        |                         |                        | IISATION |
|                                                    |                                                                                              |                         |                        |          |
|                                                    | Afhentningssted                                                                              |                         | Tilføj afhentningssted |          |
|                                                    |                                                                                              |                         |                        |          |

| 5. Vælg den ønskede<br>relationstype og klik 'Ok'. | user-registry-web: Karina Steffen<br><u>Søg Ny person Ny institution</u> - <u>Vejledning</u> |                                                                                                    |  |
|----------------------------------------------------|----------------------------------------------------------------------------------------------|----------------------------------------------------------------------------------------------------|--|
|                                                    | organisatio                                                                                  | is relation for rest.                                                                                                    |  |
|                                                    | Relationtype<br>Organisation                                                                 | er indskrevet som studerende<br>er indskrevet som studerende<br>er ansat<br>tidligere ansat                                                                                                    |  |
|                                                    | Ok Annuller                                                                                  |                                                                                                    |  |
| 6. Vælg den ønskede                                | user-registry-web: Karina Steffen<br><u>Søg Ny person Ny institution</u> - <u>Vejledning</u> |                                                                                                    |  |
| Organisation og klik 'Ok'.                         |                                                                                              |                                                                                                    |  |
| OBS: Illustrationen<br>ajourføres ikke             | Organisations r                                                                              | elation for Testperson3 fase                                                                                                    |  |
| nødvendigvis hver gang                             | Relationtype                                                                                 | er indskrevet som studerende 🔻                                                                                                    |  |
| der sker ændringer i listen.                       | Organisation                                                                                 | Aarhus Universitet, Arts 🔹 🔻                                                                                                    |  |
|                                                    | Ok Annuller                                                                                  | Arhus Universitetshospital<br>Andre hospitaler<br>Statsbiblioteket<br><u>Aarhus Universitet, Arts</u><br>Aarhus Universitet, Science and Technology<br>Aarhus Universitet, Health<br>Aarhus Universitet, Business and Social Sciences<br>Aarhus Universitet, Fællesadministrationen |  |

| 7. Lånerens foretrukne<br>afhentningssted kan<br>sættes.                                                                                                    | user-registry-web: Karina Steffen<br><u>Søg Ny person Ny institution</u> - <u>Vejledning</u> |                                                                                                    |          |  |
|----------------------------------------------------------------------------------------------------|----------------------------------------------------------------------------------------------|----------------------------------------------------------------------------------------------------|----------|--|
| Klik på 'Tilføj<br>afhentningssted' og vælg<br>fra listen.<br>Afslut med klik på 'Ok'<br>OBS: Illustrationen<br>ajourføres ikke<br>nødvendigvis hver gang<br>der sker ændringer i listen. | Favoritafhentingssted<br>Ok Annuller                                                         | AUL Kasemen<br>Valg afhentningssted<br>AUL Bartholins Allé<br>AUL Bartholins Allé<br>AUL Campus Emdrup (DPB)<br>AUL Folkesundhed<br>AUL Folkesundhed<br>AUL Foulum<br>AUL Fuglesangs Allé udbringes<br>AUL Fuglesangs Allé udbringes<br>AUL Fuglesangs Allé udbringes<br>AUL Fuglesangs Allé udbringes<br>AUL Kasemen<br>AUL Kasemen<br>AUL Kasemen<br>AUL Kasernen<br>AUL Kasernen<br>AUL Nobelparken<br>AUL Nobelparken<br>AUL Ny Munkegade<br>AUL Psykiatri<br>AUL Sundhedsvidenskab<br>SB Afhentningssted bib.dk<br>SB Udlån | stperson |  |
| 8.Låneren er nu<br>færdigoprettet, der går ca.<br>5 min. før der sker en<br>opdatering i Aleph.                                                                                           |                                                                                              |                                                                                                    |          |  |

# Oprettelse af bruger med dansk cpr-nummer UDEN email-adresse

Gennemføres som 'Oprettelse af bruger med dansk cpr-nummer og email-adresse', hvor pkt. 3 gennemføres som herunder beskrevet. Resten er uændret:

| 3.1. Alle person-<br>oplysninger er nu hentet<br>via CPR-registeret.                                                                                                    | user-registry-web: Karina Steffen<br><u>Søg Ny person Ny institution</u> - <u>Vejledning</u>                                                                             |
|----------------------------------------------------------------------------------------------------|----------------------------------------------------------------------------------------------------|
| Der sættes et flueben i<br>feltet 'Vedkommende har<br>virkelig ingen e-<br>mailadresse' og der<br>indtastes en pinkode valgt<br>af låneren.<br>Låneren oplyses om, at<br>vedkommende hurtigst<br>muligt bør logge på<br>selvbetjeningen og ændre<br>pinkoden. | Opret<br>Testperson3<br>Jensen<br>Smedegade 3<br>8000 Århus C<br>Emailadresse<br>✓ Vedkommende har virkelig ingen e-mail adresse!<br>✓ In kode ( <i>fire cifre</i> )<br> |
|                                                                                                    |                                                                                                    |

# **Oprettelse af brugere UDEN dansk cpr-nummer**

#### Brugere der forventes at få dansk CPR:

Husk at bede brugeren om at henvende sig til personalet igen, når vedkommende har fået sit CPR-bevis, for at aflevere sit foreløbige kort og få opdateret sit foreløbige CPR til det rigtige (se s. 2-3 nedenfor).

Det er vigtigt at forklare brugeren, at vedkommende IKKE skal selvoprette sig på ny.

OBS. Det foreløbige kort skal destrueres straks, fx klippes midt over.

Brugere, der <u>ikke</u> forventes at få dansk CPR (korttidsophold):

Sæt en udløbsdato ved oprettelsen:

Opret brugeren og tilføj udløbsdatoen via 'Ret stamoplysninger'.

Det medfører, at systemet automatisk sletter låneren fra registret, med mindre vedkommende har uafsluttede mellemværender (gebyrer, ubrugt printkonto).

#### Oprettelse

- 1. Benyt et blankt lånerkort (udleveres fra Informationen v. Statsbiblioteket)
- 2. Søg i brugerregisteret på kortnummeret (4099xxxxx)
- 3. Vælg "Opret uden CPR". Tilret data (efternavn, fornavn, kontaktadresse + tilføj mail-adresse)
- 4. Pinkode:
  - i) Hvis brugeren har en emailadresse: "Send pinkode til låner"
  - ii) Hvis brugeren ikke har en emailadresse: tilføj 4-cifret pinkode, som brugeren har valgt og husk at bede brugeren ændre koden snarest efter modtagelsen.
- 5. Check om Organisationsrelationer er udfyldt korrekt. Tilføj dette, hvis det ikke er tilføjet.
- 6. Tilføj det relevante afhentningsbibliotek, hvis ikke det er udfyldt.
- Udlever lånerkortet til brugeren og oplys om, at vedkommende skal henvende sig til bibliotekspersonalet, så snart det danske sundhedskort er modtaget (se ovenfor).
   CPR tilføjes deres lånerkonto jf vejledningen nedenfor.
- 8. Sig til låner, at første gang, de logger ind på Search, vil de blive bedt om at acceptere lånereglement.

| 2.2. Klik på 'Opret uden<br>CPR'                                                                   | user-registry-web: Kari<br>Søg Ny person Ny insti                                            | na Steffen<br><u>tution</u> - <u>Vejledning</u> |               |  |
|----------------------------------------------------------------------------------------------------|----------------------------------------------------------------------------------------------|-------------------------------------------------|---------------|--|
|                                                                                                    | Angiv hvilken                                                                                | brugertype (                                    | der ønskes    |  |
|                                                                                                    | Opret bruger via CPR numm                                                                    | er                                              | Opret via CPR |  |
|                                                                                                    | Opret bruger bosat i Danmark 🔍 Opret uden CPR                                                |                                                 |               |  |
|                                                                                                    | Annuller                                                                                     |                                                 |               |  |
| <ol> <li>3.2 Udfyld som minimum<br/>fornavn, efternavn, ét<br/>adressefelt, postnummer,</li> </ol> | user-registry-web: Karina Steffen<br><u>Søg Ny person Ny institution</u> - <u>Vejledning</u> |                                                 |               |  |
| emailadresse - alt efter om<br>den forefindes eller ej.                                            | Opret                                                                                        |                                                 |               |  |
| Pinkode SKAL angives, hvis                                                                         | Fornavn                                                                                      | Børge                                           |               |  |
| emailadresse.                                                                                      | Efternavn                                                                                    | Jensen                                          |               |  |
| Klik 'Ok' og fortsæt med<br>pkt. 4.                                                                | Adresse                                                                                      | Bredgade 2                                      |               |  |
|                                                                                                    |                                                                                              | Skovby                                          |               |  |
|                                                                                                    |                                                                                              |                                                 |               |  |
|                                                                                                    |                                                                                              |                                                 |               |  |
|                                                                                                    | Postnr                                                                                       | 8464                                            | Galten        |  |
|                                                                                                    | Land                                                                                         | Danmark                                         | ]             |  |
|                                                                                                    | Emailadresse                                                                                 | test@nodomain.dk                                |               |  |
|                                                                                                    | Uedkommende har virkelig ingen e-mail adresse!                                               |                                                 |               |  |
|                                                                                                    | PIN kode (fire cifre)                                                                        |                                                 |               |  |
|                                                                                                    | ••••                                                                                         |                                                 |               |  |
|                                                                                                    | Ok Annuller                                                                                  |                                                 |               |  |

# Registrer CPR på bruger oprettet uden CPR

| Hvis en bruger (typisk<br>udenlandsk) oprindeligt er<br>blevet oprettet uden CPR i                | STAGE FASE3 - UserRegistryAdmin (2.10.0): Karina Steffen<br><u>Søg Ny person Ny institution</u> - <u>Vejledning</u> |               |     |
|---------------------------------------------------------------------------------------------------|----------------------------------------------------------------------------------------------------|---------------|-----|
| brugerregisteret, kan CPR nu<br>tilknyttes på nedenstående                                        | Test Testsen                                                                                                    |               |     |
| måde. Alle brugerens sager,<br>lån, printkonto mv. kobles<br>derved automatick på CPR             | Stamoplysninger                                                                                                    | Registrer CPR |     |
| derved automatisk på CFN.                                                                         | Lånernr:                                                                                                    | 4099009000    | Ret |
|                                                                                                   | Fornavn:                                                                                                    | Test          |     |
| 1. Klik på Registrer CPR                                                                          | Efternavn: Testsen                                                                                                  |               |     |
|                                                                                                   |                                                                                                    |               |     |
| <ol> <li>Indtast det CPR nummer der<br/>skal tilknyttes låneren og klik på<br/>'Hent'.</li> </ol> | STAGE FASE3 - UserRegistryAdmin (2.10.0): Karina Steffen<br><u>Søg Ny person Ny institution</u> - <u>Vejledning</u> |               |     |
| Angiv CPR for Test Testse<br>Stamoplysninger                                                      |                                                                                                    | en            |     |
|                                                                                                   |                                                                                                    |               |     |
|                                                                                                   | Lånernr: 4099009000                                                                                                 |               | 0   |
| CPR nummer                                                                                        |                                                                                                    |               |     |
|                                                                                                   | Hent Annuller                                                                                                    |               |     |

| 3. Stamoplysninger hentet hos<br>CPR-registeret vises og<br>accepteres ved klik på 'Gem'. | STAGE FASE3 - UserRegistryAdmin (2.10.0): Karina Steffen<br>Søg Ny person Ny institution - Vejledning<br>CPR-oplysninger for Test Testse<br>Stamoplysninger |                                            |
|-------------------------------------------------------------------------------------------|----------------------------------------------------------------------------------------------------|--------------------------------------------|
|                                                                                           | Lånernr:<br>CPR nummer<br>Fornavn(e):<br>Efternavn:<br><b>Bopælsadres</b>                                                                                   | 4099009000<br>200450<br>Aase<br>Kristensen |
|                                                                                           | Adresse<br>Postnr<br>Land<br>Gem Annuller                                                                                                    | Moltrupvej 60<br>6100 Haderslev<br>Danmark |

# Adresser i brugerregisteret

Brugerregisteret har 3 typer adresser:

*Kontaktadresse*: Den adresse man ønsker at blive kontaktet på af biblioteket. Det er denne adresse, der synkroniseres til Aleph. Kontaktadresse er beregnet for personer, som ikke skal have leveret på den registrerede folkeregisteradresse eller som ikke har en folkeregisteradresse.

*Institutadresse*: En AU-adresse, der bruges til lokal distribution af materiale. Institutadresse er beregnet for universitetsansatte, som skal have materialet leveret på kontoret.

Folkeregisteradresse: Adresse hentet fra CPR-registret.

Kun én af adresserne overføres til Aleph og det sker i prioriteret rækkefølge, hvor kontaktadresse har højeste prioritet, derefter institutadresse og endelig folkeregisteradresse.

### Ret adresse

| 1. Ret en adresse ved at<br>klikke på 'Ret' udfor den                               | Adresser                                           | Adresser Tilføj adresse                                                                                                    |      |  |
|-------------------------------------------------------------------------------------|----------------------------------------------------|----------------------------------------------------------------------------------------------------|------|--|
| adresse der skal rettes.                                                            | Kontaktadres                                       | se Bredgade 3                                                                                                    | Slet |  |
|                                                                                     |                                                    | Skovby<br>8600 Silkeborg                                                                                                    |      |  |
| 2. Når ændringerne er<br>lavet trykkes 'Ok' og<br>brugerregisteret er<br>opdateret. | user-re<br><u>Søg N</u><br><b>Ret a</b><br>Adresse | egistry-web: Karina Steffen<br><u>Iv person Ny institution</u> - <u>Vejledning</u><br><b>dresse for Testperson3</b><br>C/O Karina Steffen<br>Testgade 13 |      |  |
|                                                                                     | Postnr<br>Land                                     | 9000<br>Danmark                                                                                                    |      |  |
|                                                                                     | Ok Annu                                            | uller                                                                                                    |      |  |

# Tilføj adresse

| <ol> <li>Tilføj en adresse ved at<br/>klikke på 'Tilføj adresse'.</li> </ol> | Adresser                                           | Tilføj adresse                                                                                                    |
|------------------------------------------------------------------------------|----------------------------------------------------|----------------------------------------------------------------------------------------------------|
| Der kan kun tilføjes én<br>kontaktadresse og én<br>institutadresse.          | Kontaktadresse                                     | Bredgade 3 Ret Slet                                                                                                    |
|                                                                              |                                                    | 8600 Silkeborg                                                                                                    |
| 2. Vælg land for ny adresse<br>og klik 'Fortsæt'.                            | LinksTilTest<br>wiki.statsbit<br>Søg Ny<br>Angiv   | - Aleph Wiki<br>Dioteket.dk/AlephWiki/LinksTilTest<br>person Ny institution - Vejledning<br>først land for ny adresse fo |
|                                                                              | Vælg land for                                      | den nye adresse: Danmark 🗸 🗸                                                                                             |
| 3. Udfyld<br>adresseoplysninger og klik<br>'Ok'                              | user-regist<br><u>Søg Ny p</u> o<br><b>Ret adr</b> | ry-web: Karina Steffen<br>erson Ny institution - Veiledning<br>resse for Testperson3 fase 3 Jei                          |
|                                                                              | Addresstype<br>Adresse                             | Institutadresse                                                                                                    |
|                                                                              | Postnr<br>Land<br>Ok Annuller                      | Danmark                                                                                                    |

### **Opdater CPR-adresse**

| 1. Hvis der er mistanke om                   | STAGE FASE3 - UserRegistryAdmin (1.20.0): Karina Steffen |                   |     |                 |
|----------------------------------------------|----------------------------------------------------------|-------------------|-----|-----------------|
| kan brugerens adresse                        | Karina Steffen                                           | <u>o opcoming</u> |     |                 |
| blive opdateret fra CPR-                     | Karma Sterren                                            |                   |     |                 |
| registeret ved klik på<br>"Opdater fra CPR". | Stamoplysninger                                          |                   | Ret | Opdater fra CPR |
|                                              | Lånerkortnr:                                             | 301169XXXX        |     |                 |
|                                              | Fornavn:                                                 | Karina            |     |                 |
|                                              | Efternavn:                                               | Steffen           |     |                 |

# Glemt pinkode

legitimation, ændre email og derefter trykke "Send Pin

Kode".

| l processen med "Glemt          | STAGE FASE3 - UserRegistry   |  |  |
|---------------------------------|------------------------------|--|--|
| pinkode" er det vigtigt, at     | Søg Ny person Ny institution |  |  |
| personalet ikke udleverer       |                              |  |  |
| pinkode til en forkert person.  | Test Testsen                 |  |  |
| Hvis det kan undgås, bør        |                              |  |  |
| personalet heller ikke indtaste | Stamoplysninger              |  |  |
| en pinkode og dermed få         |                              |  |  |
| kendskab til pinkoden. Dette    | Lånerkortnr:                 |  |  |
| sikres ved at håndtere          | Fornavn:                     |  |  |
| arbejdsgangen ud fra            | Effernavn                    |  |  |
| nedenstående prioriterede liste |                              |  |  |
| af handlinger.                  |                              |  |  |
| 1. Fortæl brugeren at           | Login oplysninger            |  |  |
| vedkommende via                 |                              |  |  |
| selvbetjening kan få gensendt   | Login navn                   |  |  |
| pinkode til sin registrerede    |                              |  |  |
| email.                          | PIN kode                     |  |  |
|                                 |                              |  |  |
| 2. Pinkode kan gensendes til    |                              |  |  |
| den registrerede email ved klik |                              |  |  |
| ра Зепа Ріїх коае.              |                              |  |  |
| 3. Hvis brugeren ikke længere   |                              |  |  |
| har adgang til den registrerede |                              |  |  |
| email, så kan personale, hvis   |                              |  |  |
| brugeren fremviser              |                              |  |  |

yAdmin (1.20.0): Karina Steffen Veiledning -Ret 4099009000 Test Testsen Send PIN kode Ret 4099009000 skojesjesje